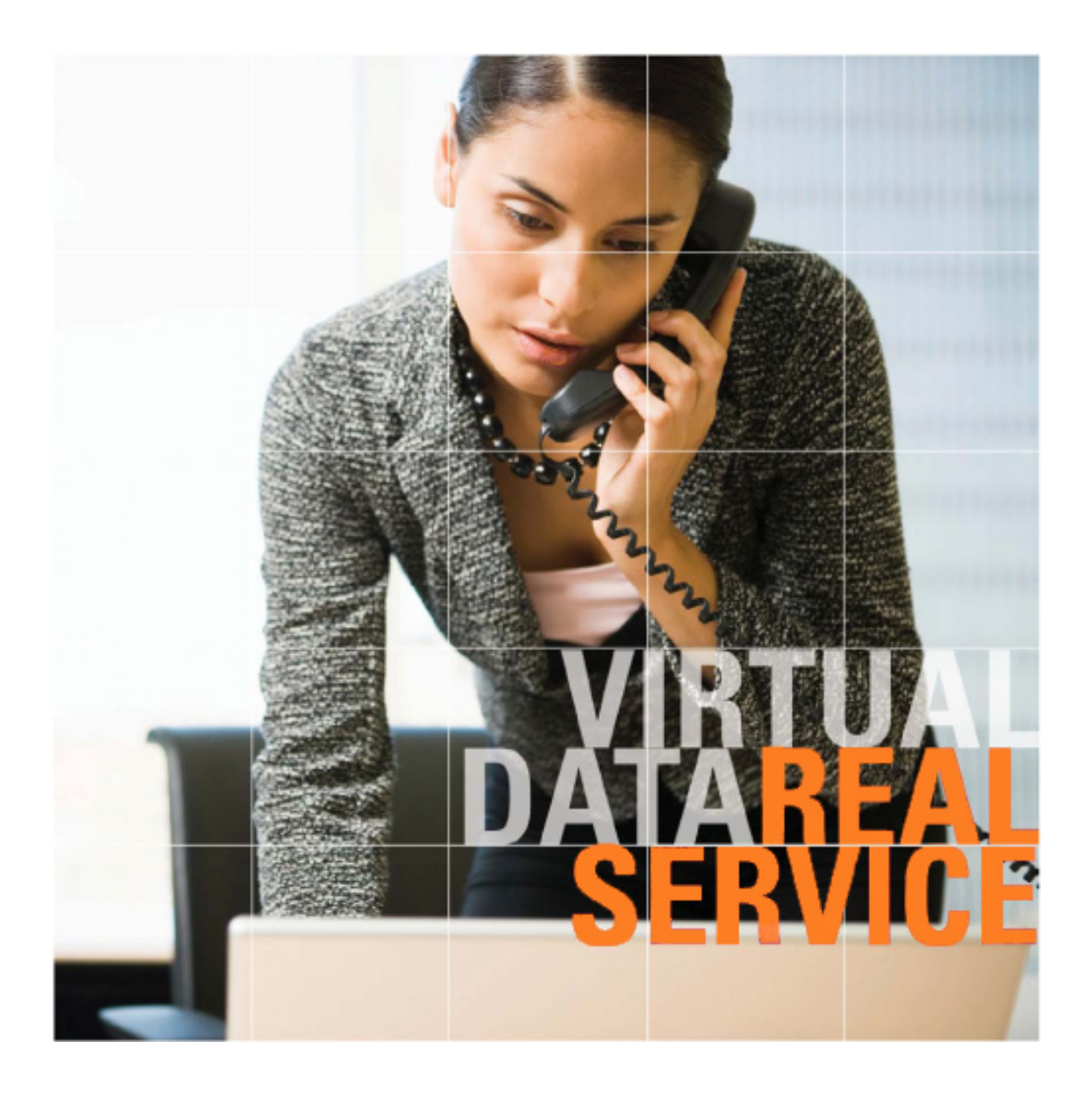

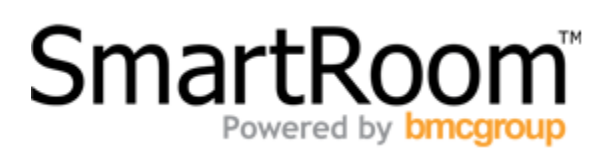

**Report Wizard** 

# Table of Contents

- 1.0 About the Report Wizard
- 2.0 Creating New Report Templates
  - 2.1 Login Activity
  - 2.2 Users by Security Profile
  - 2.3 Document List
  - 2.4 Document Activity
  - 2.5 Document Activity Cross Tab
- 3.0 Existing Report Templates
- 4.0 Import Report Template
- 5.0 Support

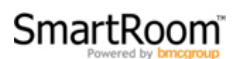

# 1.0 About the Report Wizard

The Report Wizard is a tool contained within the SmartRoom that allows for the creation, distribution, and iteration of custom reports.

Based on a step-by-step criteria selection process, the Report Wizard has the ability to create a multitude of different, customized reports that can be run at any time on any SmartRoom<sup>™</sup>.

In the following pages you will find information on all of the different report types, how they function, and how to obtain and extract all of the pertinent information contained within your SmartRoom<sup>™</sup>.

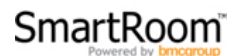

# 2.0 Creating New Report Templates

The Report Wizard has five different report types as shown in the screenshot below. Each of these reports provides information on the different parts of the SmartRoom from usage to users to in-depth comparisons of all activities.

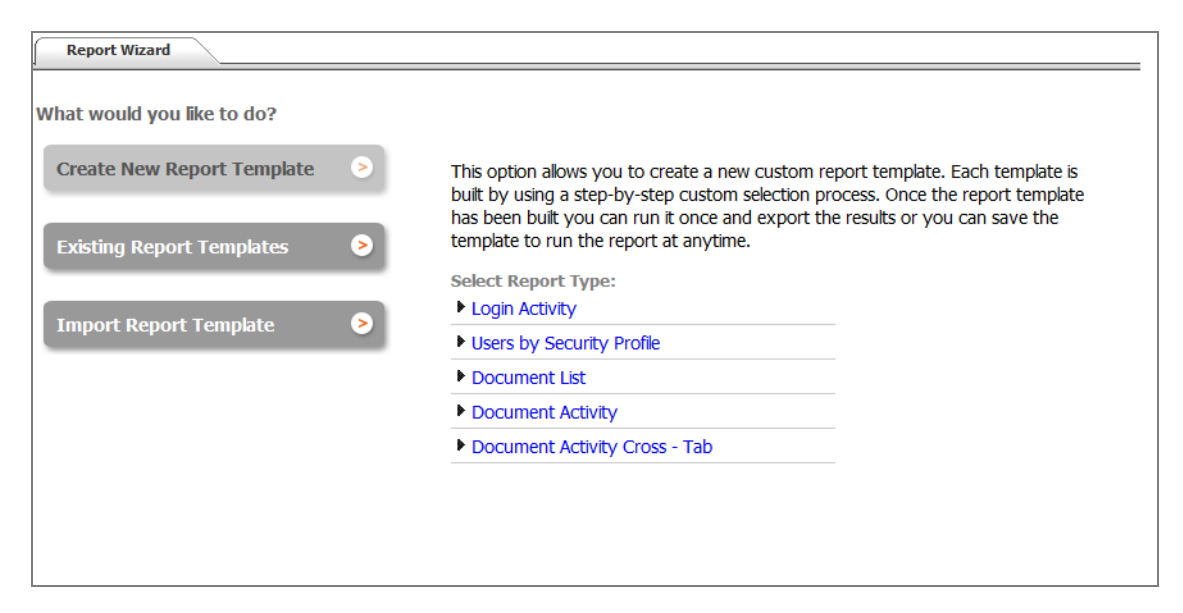

All of the reports provided within the Report Wizard can be exported to Excel for easy distribution by selecting the "Export to Excel" button located on the preview page.

Below is information about the five different report types, what they provide, and how to build each report effectively.

#### 2.1 Login Activity

As denoted by its name, this report will provide login activity for any and all users that are or have been a part of the SmartRoom. This information can be displayed in a number of ways. Below are the steps necessary to build one of these reports.

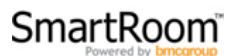

After selecting "Login Activity" from the Create New Report Template selection, you will begin the step by step report creation process.

The "Login Activity" report has 5 custom selection steps.

The 1<sup>st</sup> step is to select what type of "Login Activity" report is preferred. There are three different types of reports:

1) Detailed – Provides the raw data of each login record in a table format without any graphs, charts, or groupings. See below.

| Report Wizard Output ×                                                                                         |                                |                    |                    |  |  |  |  |
|----------------------------------------------------------------------------------------------------|--------------------------------|--------------------|--------------------|--|--|--|--|
| Login Activity - Detailed (Number of Records: 2)                                                               |                                |                    |                    |  |  |  |  |
| Security Profile                                                                                               | User Name                      | Last Login 👻       | Longest Login      |  |  |  |  |
| Admin                                                                                                    | Manager, SmartRoom             | 12-07-2011 5:06 PM | 12-07-2011 3:27 PM |  |  |  |  |
| SmartRoom Manager                                                                                              | Manager, SmartRoom             | 12-07-2011 4:12 PM | 12-07-2011 4:12 PM |  |  |  |  |
|                                                                                                    |                                |                    |                    |  |  |  |  |
| ۲ ستان المعالم المعالم المعالم المعالم المعالم المعالم المعالم المعالم المعالم المعالم المعالم المعالم المعالم | III<br>Save My Report Template |                    | Export to Excel    |  |  |  |  |

2) Graph by Security Profile – This option will allow you to graphically display the amount of logins by each security profile. The provided example shows the output in a column graph.

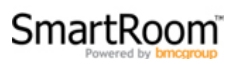

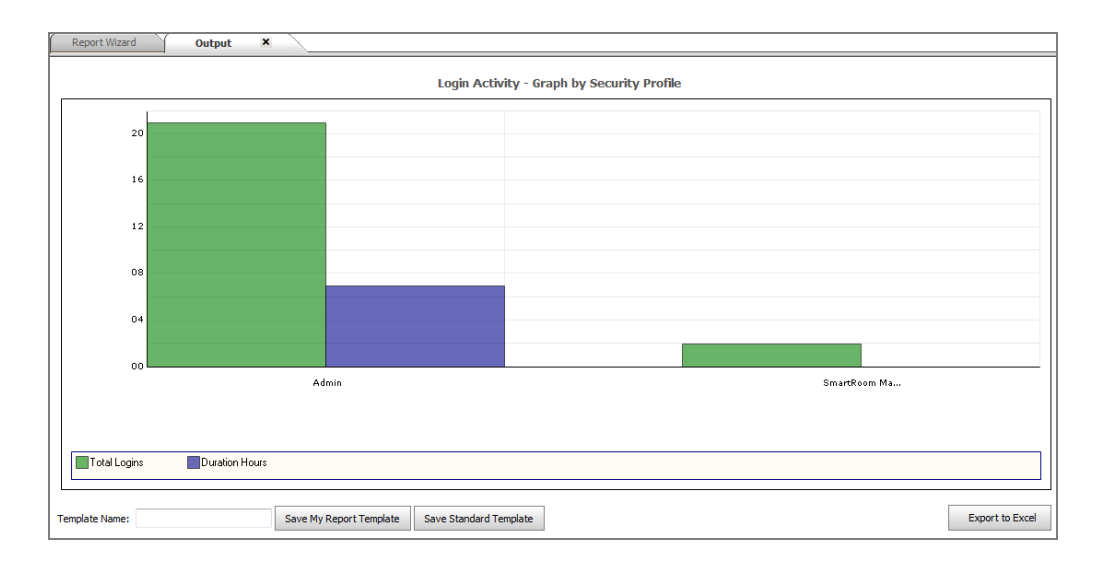

3) Login Graph – Displays the amount of logins during the selected time period in a selected graph type. The provided example shows the output in a line graph.

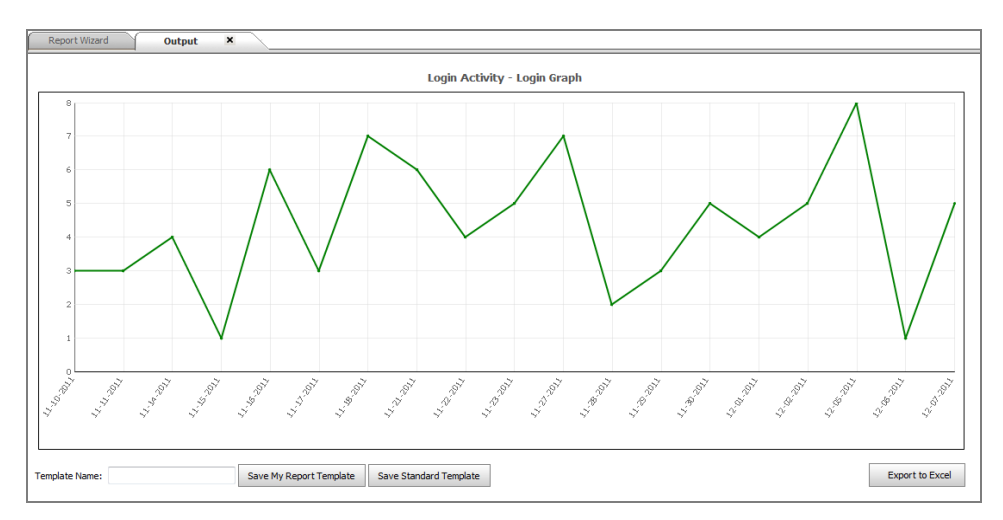

The 2<sup>nd</sup> step is to select the date range the report should include. The available options are shown below. The time frames can be grouped as necessary using the "Group data by" selections while building a "Login Activity" report as well.

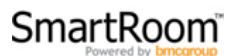

| Report Wizard                                                                                                    |                                                           |
|----------------------------------------------------------------------------------------------------|-----------------------------------------------------------|
| Login Activity     STEP   1   2   3   4                                                                                                    | 5                                                         |
| Step 2 - Select Date Range:                                                                                                    |                                                           |
| <ul> <li>Today</li> <li>Last 7 Days</li> <li>Last 30 Days</li> <li>Last 12 Months</li> <li>Before</li> <li>After</li> <li>Between</li> </ul> | Group data by:<br>Day<br>Week<br>Month<br>Quarter<br>Year |
| Cancel Back Next                                                                                                    |                                                           |

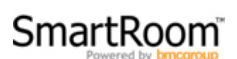

The 3<sup>rd</sup> step only available when creating a "Detailed" report as selected in step 1. This step provides the option of including deleted users in the output.

Step 4 provides the different graph types available with the report type that has been selected in step 1. "Detailed" reports do not have access to this step as their output is raw data in table format.

"Graph by Security" can be displayed in anyone of the following graph output types:

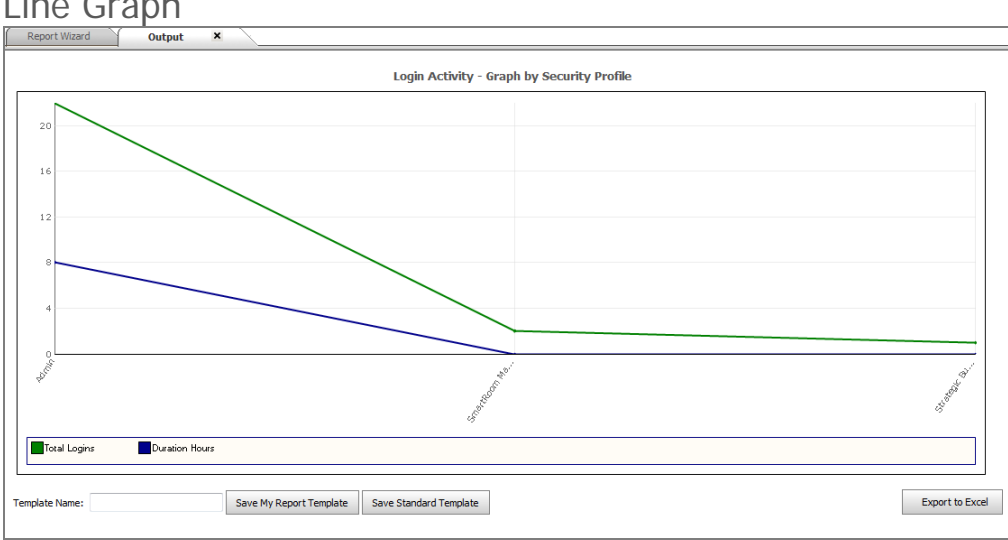

Line Graph

Stacked Bar Chart

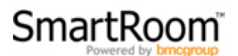

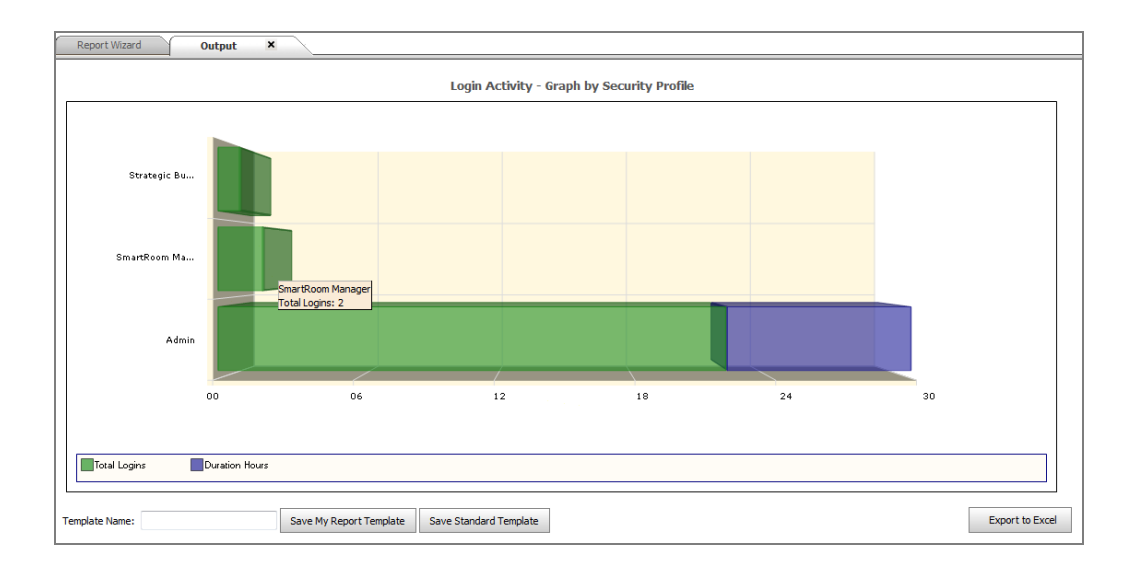

#### Area Chart

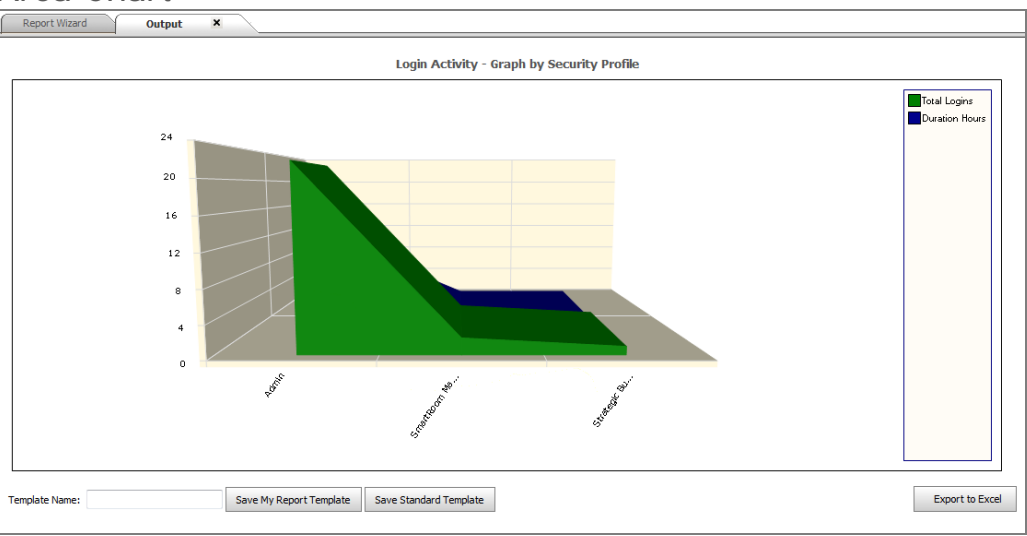

# Column Graph

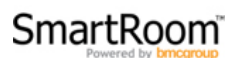

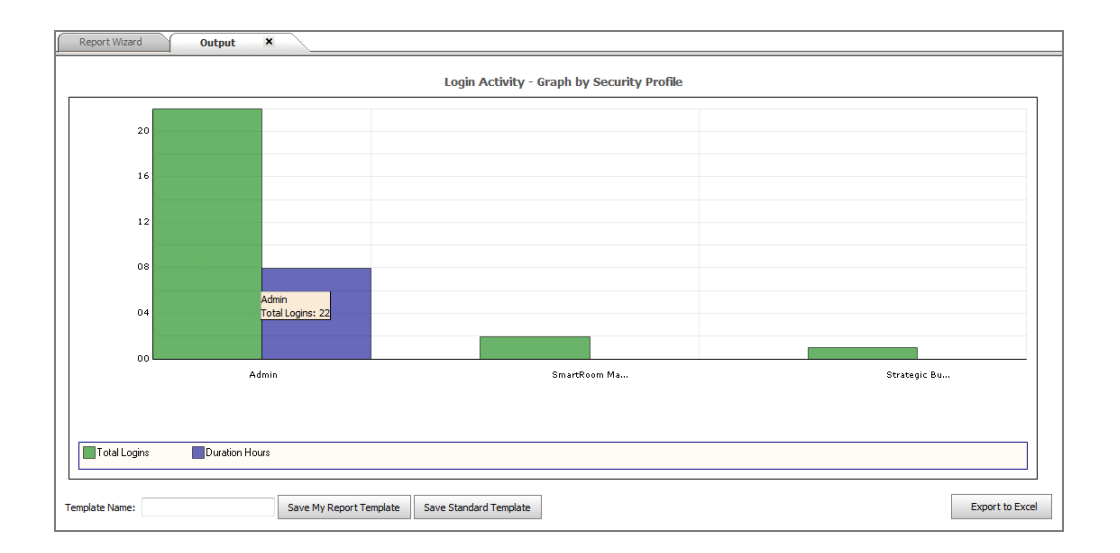

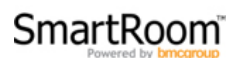

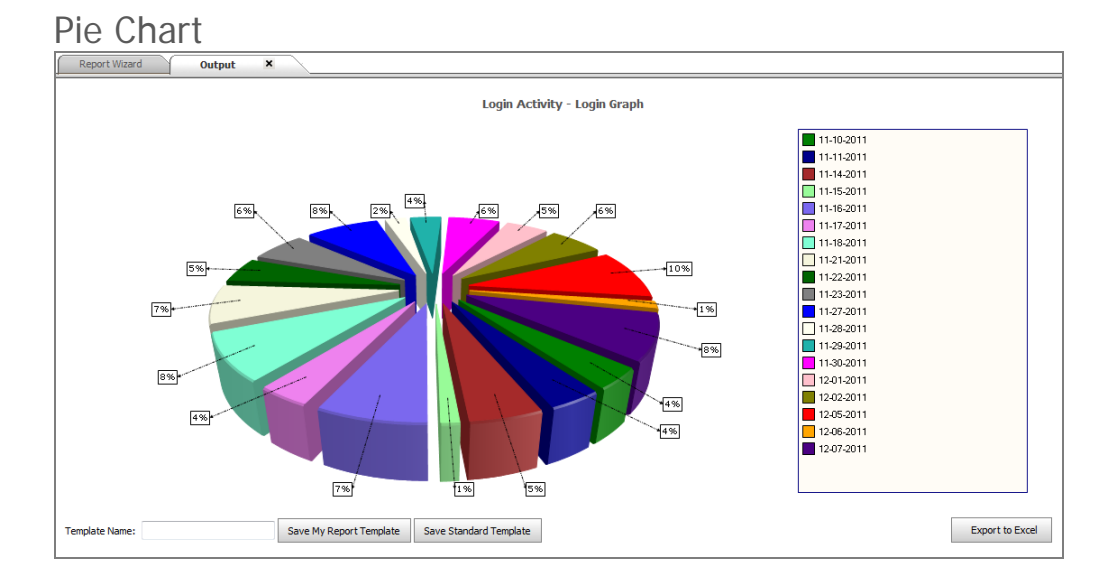

"Login Graph" reports have three output options available:

#### Line Graph

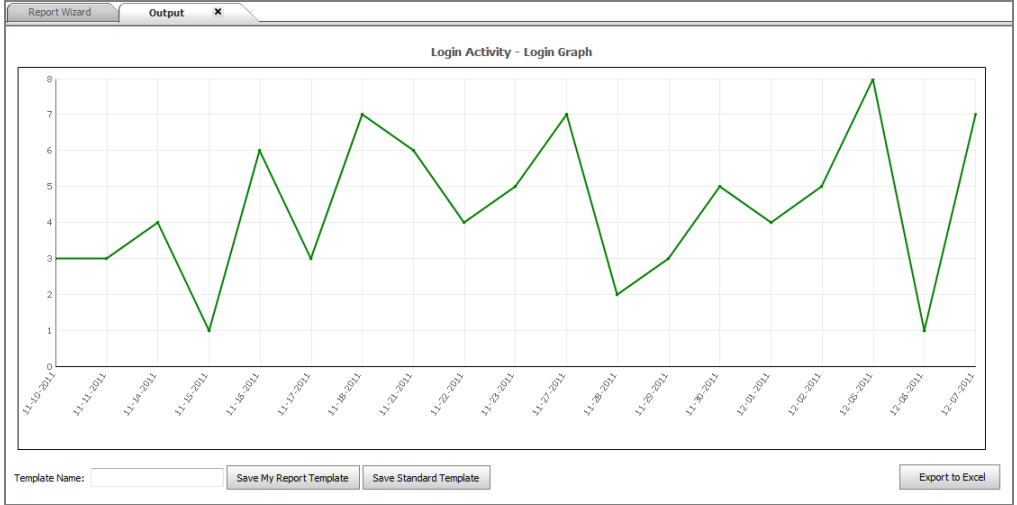

#### Bar Graph

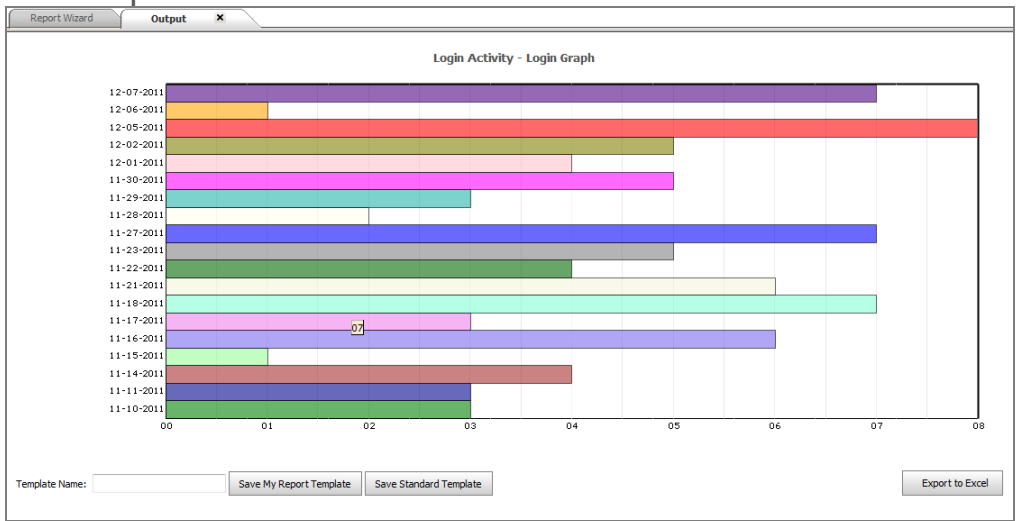

The 5<sup>th</sup> step provides several options as it relates to the report that has just been created.

| Report Wizard Output X                                             |                                             |
|--------------------------------------------------------------------|---------------------------------------------|
|                                                                    |                                             |
| Login Activity                                                     |                                             |
| STEP 1 2 3 4 5                                                     | Summary:                                    |
| Step 5 - Wizard Integrity Check:                                   | Step 1. Report Type: Login Graph            |
| Template Name::                                                    | Step 2. Date: Last 30 Days<br>Group By: Day |
| Excel Version to be used when exported: 2003 👻                     | Step 3. Skipped. Not Applicable.            |
| Cancel Back Preview Save My Report Template Save Standard Template | Step 4. Graph Type: Bar Graph               |

"Save My Report Template" will allow the report to be saved as a template so that it can be used at any time with the same criteria. A "Template Name" must be entered in order to save the report. "My Report" templates are available only to the user that created them.

"Save Standard Template" will allow the report to be saved in the same fashion but will be available to <u>anyone</u> that has access to the Report Wizard. This access is normally limited to SmartRoom Managers only.

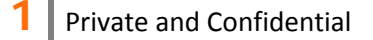

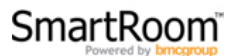

"Preview" will provide the output as seen from the screenshots provided above. The preview page provides an option to export the current report so that it may be viewed in Excel as well.

The 5<sup>th</sup> and final step is the same as with all reports within the Report Wizard. The created report can be saved as a "My Report Template" or a "Standard Template". A summary is also provided to ensure the output is accurate. Selecting "Preview" will display the results of the wizard to ensure the desired report is produced.

# 2.2 Users by Security Profile

Similar to the "Login Activity" reports, "Users by Security Profile" reports are built on a 5 step process. These reports will provide information about each user and security profile as it relates to the access they have within the SmartRoom.

The 1<sup>st</sup> step is to select the date range for the report. As with all reports within the Report Wizard, the below selections are available.

| Report Wizard                                                                                                    |
|----------------------------------------------------------------------------------------------------|
| Users by Security Profile       STEP     1     2     3     4     5                                                                           |
| Step 1 - Select Date Range:                                                                                                    |
| <ul> <li>Today</li> <li>Last 7 Days</li> <li>Last 30 Days</li> <li>Last 12 Months</li> <li>Before</li> <li>After</li> <li>Between</li> </ul> |
| Cancel Next                                                                                                    |

The 2<sup>nd</sup> step is to select which security profiles you wish to include.

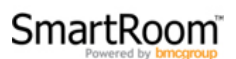

| Report Wizard                      |
|------------------------------------|
|                                    |
| Users by Security Profile          |
| <b>STEP 1 2 3 4 5</b>              |
| Step 2 - Select Security Profiles: |
| Active Only     Suspended          |
| ◎ All                              |
| Cancel Back Next                   |

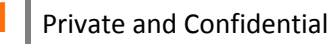

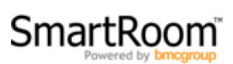

The 3<sup>rd</sup> step is to determine if deleted users should be included.

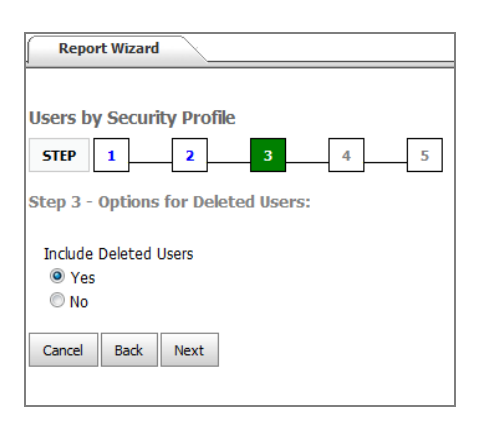

The 4<sup>th</sup> step provides all of the available output display options.

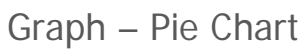

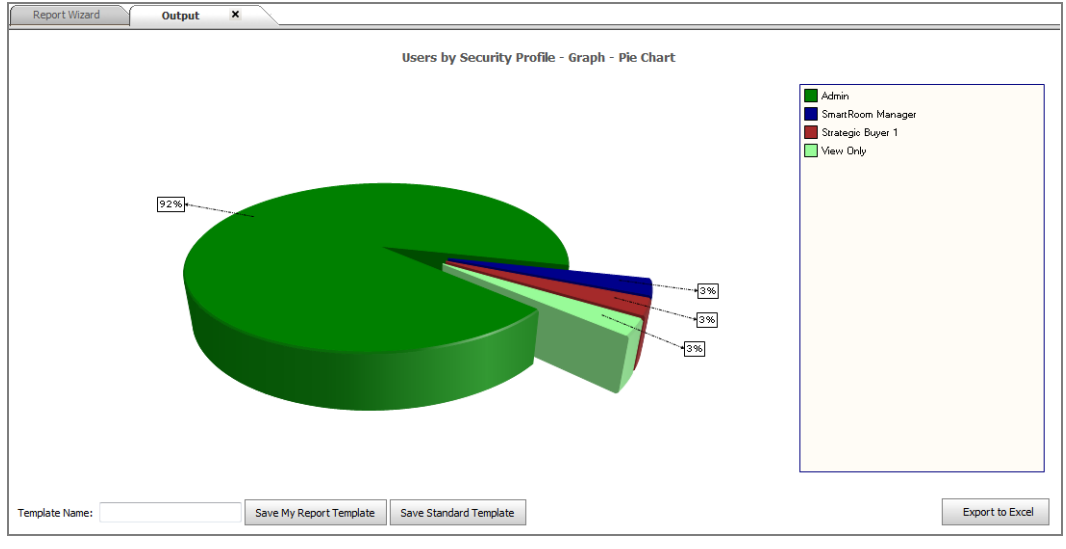

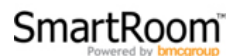

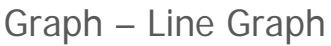

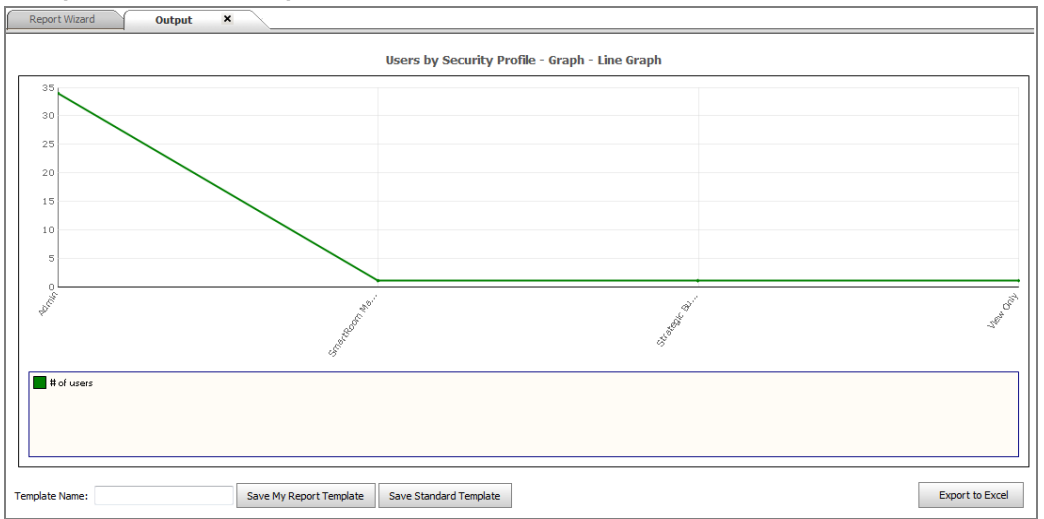

# Graph – Bar Graph

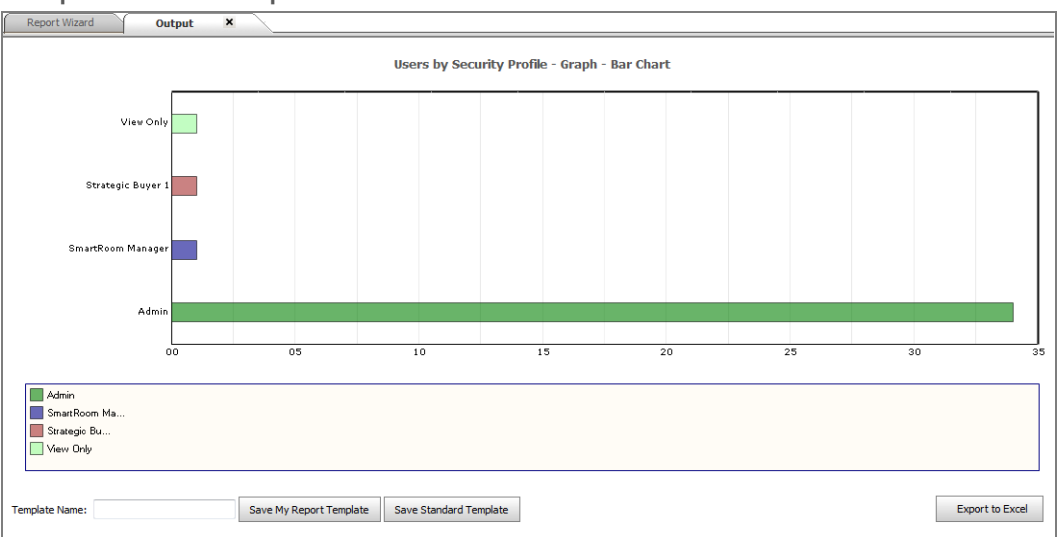

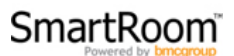

#### Detailed List

| Report Wizard Output X                |                         |                        |                                                                                                    |           |                           |  |
|---------------------------------------|-------------------------|------------------------|----------------------------------------------------------------------------------------------------|-----------|---------------------------|--|
| Users by Security Profile - Detailed  |                         |                        |                                                                                                    |           |                           |  |
| Security Profile                      | # of users              | Deleted                | Not Logged In                                                                                                    | Logged In | Logged In but no Activity |  |
| ⊞ Admin                               | 34                      | 5                      | 33                                                                                                    | 1         | 0                         |  |
| <ul> <li>SmartRoom Manager</li> </ul> | 1                       | 0                      | 1                                                                                                    | 0         | 0                         |  |
|                                       | Manager, SmartRoom      |                        | <ul> <li>Image: A set of the set of the</li></ul> |           |                           |  |
| <ul> <li>Strategic Buyer 1</li> </ul> | 1                       | 0                      | 1                                                                                                    | 0         | 0                         |  |
|                                       | User, SmartRoom         |                        | ✓                                                                                                    |           |                           |  |
| E View Only                           | 1                       | 0                      | 1                                                                                                    | 0         | 0                         |  |
|                                       | A, User                 |                        | ✓                                                                                                    |           |                           |  |
|                                       |                         |                        |                                                                                                    |           |                           |  |
| ۲                                     |                         |                        |                                                                                                    |           |                           |  |
| emplate Name:                         | Save My Report Template | Save Standard Template |                                                                                                    |           | Export to Excel           |  |

The 5<sup>th</sup> and final step is the same as with all reports within the Report Wizard. The created report can be saved as a "My Report Template" or a "Standard Template". A summary is also provided to ensure the output is accurate. Selecting "Preview" will display the results of the wizard to ensure the desired report is produced.

| Report Wizard                                                      |                                              |
|--------------------------------------------------------------------|----------------------------------------------|
| Users by Security Profile                                          |                                              |
| STEP 1 2 3 4 5                                                     | Summary:                                     |
| Step 5 - Wizard Integrity Check:                                   | Step 1. Date: Today                          |
|                                                                    | Step 2. Security Profile Status: Active Only |
| emplate Name::                                                     | Step 3. Include Deleted Users: Yes           |
| excel version to be used when exported: 2003 👻                     | Step 4. Output Type: Detailed List           |
| Cancel Back Preview Save My Report Template Save Standard Template |                                              |

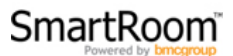

#### 2.3 Document List

This report will provide you with every file that was uploaded during the specified time period. The report can be displayed in two formats, a list or including folders in an index tree.

The 1<sup>st</sup> step is to specify the time period. To review every upload since the inception of the SmartRoom select "Before" and then select today's date.

| Report Wizard                               |
|---------------------------------------------|
| Document List                               |
| <b>STEP 1</b> 2 3 4                         |
| Step 1 - Select Date Range (Date Uploaded): |
| Today                                       |
| Clast 7 Days                                |
| Clast 30 Days                               |
| Last 12 Months                              |
| Before 12/08/2011 ID                        |
| After                                       |
| 🔘 Between                                   |
| Cancel Next                                 |

Once the date range has been selected, the 2<sup>nd</sup> step is to select what type of documents should be included.

| Report Wizard                                  |
|------------------------------------------------|
|                                                |
| Document List                                  |
| <b>STEP</b> 1 2 3 4                            |
| Step 2 - Select Document Type and Size Filter: |
| All      PDF Only     Non PDF     All          |
| Under or equal to 10 KB                        |
| Under or equal to 1 MB                         |
| Over 1 MB                                      |
| Over or equal to 10 MB                         |
| Over (MB)                                      |
| Cancel Back Next                               |

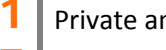

The  $3^{rd}$  step is to determine how the information should be displayed.

### Document List

| Report Wizard Output X           |                                   |                 |           |                    |      |  |
|----------------------------------|-----------------------------------|-----------------|-----------|--------------------|------|--|
|                                  | Document List - List              |                 |           |                    |      |  |
| Folder Name                      | File Name                         | File Type       | File Size | Date Uploaded      |      |  |
| 1 Basic Corporate Information Te | (AA)-short file name.pdf          | PDF             | 148 KB    | 11/10/2011 1:58 PM |      |  |
| 1 Basic Corporate Information Te | (BB)-test.pdf                     | PDF             | 74 KB     | 11/10/2011 1:58 PM | =    |  |
| 1 Basic Corporate Information Te | (CC)- 4ae13d6c.exe                | Executable File | 2 KB      | 11/10/2011 1:58 PM |      |  |
| 1 Basic Corporate Information Te | (DD)-romeo_printprotected.pdf     | PDF             | 420 KB    | 11/10/2011 1:58 PM |      |  |
| 1 Basic Corporate Information Te | (EE)-datatype.xls                 | Excel Worksheet | 212 KB    | 11/10/2011 1:59 PM |      |  |
| 1 Basic Corporate Information Te | (FF)-daily.txt                    | Text File       | 160 B     | 11/10/2011 1:59 PM |      |  |
| 1 Basic Corporate Information Te | (GG)-Online Ballot.doc            | Word Document   | 633 KB    | 11/10/2011 1:59 PM |      |  |
| 1 Basic Corporate Information Te | (HH)-Corrupted3.pdf               | PDF             | 468 KB    | 11/10/2011 1:59 PM |      |  |
| 1 Basic Corporate Information Te | (II)-bdrviewerJob 4725.pdf        | PDF             | 718 KB    | 11/10/2011 1:59 PM |      |  |
| 1 Basic Corporate Information Te | (JJ)-Java Printing.pdf            | PDF             | 1018 KB   | 11/10/2011 1:59 PM |      |  |
| 1 Basic Corporate Information Te | (KK)-TESTalliance1.pdf            | PDF             | 65 KB     | 11/10/2011 1:59 PM |      |  |
| 1 Basic Corporate Information Te | (LL)-Copy of test.pdf             | PDF             | 74 KB     | 11/10/2011 1:59 PM |      |  |
| 1 Basic Corporate Information Te | (MM)-[test].pdf                   | PDF             | 9 KB      | 11/10/2011 1:59 PM |      |  |
| 1 Basic Corporate Information Te | (NN)-short_file_name.pdf          | PDF             | 30 KB     | 11/10/2011 1:59 PM |      |  |
| 1 Basic Corporate Information Te | (OO)-~!@#\$.pdf                   | PDF             | 30 KB     | 11/10/2011 1:59 PM |      |  |
| 1 Basic Corporate Information Te | (PP)-(II)-2 AAA1.pdf              | PDF             | 13 KB     | 11/10/2011 1:59 PM |      |  |
| 10 Contingencies                 | (AA)-Online Ballot.doc            | Word Document   | 633 KB    | 11/10/2011 1:59 PM | -    |  |
| Template Name: Save My Repo      | t Template Save Standard Template |                 |           | Export to E        | kcel |  |

# Index Tree

|      |                                          | Document List - Tree |                 |           |                     |
|------|------------------------------------------|----------------------|-----------------|-----------|---------------------|
| Type | Folder Name                              | File Name            | File Type       | File Size | Date Uploaded       |
| -    | - SmartBoom                              |                      |                 |           |                     |
|      | 1 Basic Information                      |                      |                 |           |                     |
|      | 1 Basic Information                      | DOC Test File.doc    | Word Document   | 22 KB     | 11/10/2011 1:36 PM  |
|      | 1 Basic Information                      | PDF Test File.pdf    | PDF             | 3 KB      | 11/10/2011 1:36 PM  |
|      | 1 Basic Information                      | XLSX Test File.xlsx  | Excel Worksheet | 21 KB     | 11/18/2011 12:04 PM |
|      | 1 Basic Information                      | XLS Test File.xls    | Excel Worksheet | 48 KB     | 11/18/2011 12:04 PM |
|      | 1 Basic Information                      | PPTX Test File.pptx  | Power Point     | 35 KB     | 11/21/2011 4:13 PM  |
|      | 1 Basic Information                      | DOCX Test File.docx  | Word Document   | 12 KB     | 11/21/2011 4:44 PM  |
|      | 1 Basic Information                      | XLS Test File 02.xls | Excel Worksheet | 48 KB     | 11/23/2011 3:54 AM  |
|      | 1 Basic Information                      | Test Unit.xls        | Excel Worksheet | 19 KB     | 11/23/2011 3:57 AM  |
|      | 1 Basic Information                      | Test Unit 1.xls      | Excel Worksheet | 17 KB     | 11/23/2011 4:01 AM  |
|      | 1.1 Company History Outline              |                      |                 |           |                     |
|      | 1.2 Product Information                  |                      |                 |           |                     |
|      | <ul> <li>1.3 Press Releases</li> </ul>   |                      |                 |           |                     |
|      | 1.4 Corporate Structure                  |                      |                 |           |                     |
|      | 1.5 Operational Structure                |                      |                 |           |                     |
|      | 1.6 Incorporation Documents and Minutes  |                      |                 |           |                     |
|      | 1.7 Capitalization and Securities        |                      |                 |           |                     |
|      | 1.8 Non Compete Agreements               |                      |                 |           |                     |
|      | 1.9 Insurance                            |                      |                 |           |                     |
|      | I 10 Intercompany and Employment ∆greeme |                      |                 |           |                     |

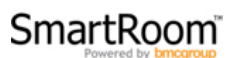

The 4<sup>th</sup> and final step is the same as with all reports within the Report Wizard. The created report can be saved as a "My Report Template" or a "Standard Template". A summary is also provided to ensure the output is accurate. Selecting "Preview" will display the results of the wizard to ensure the desired report is produced.

| Report Wizard                                                      |                                                  |
|--------------------------------------------------------------------|--------------------------------------------------|
|                                                                    |                                                  |
| Document List                                                      |                                                  |
| STEP 1 2 3 4                                                       | Summary:                                         |
| Step 4 - Wizard Integrity Check:                                   | Step 1. Date: Before 12/08/2011                  |
| Template Name::                                                    | Step 2. Document Type: All<br>Document Size: All |
| Excel Version to be used when exported: 2003 👻                     | Step 3. Output Type: Show in Index Tree          |
| Cancel Back Preview Save My Report Template Save Standard Template |                                                  |

# 2.4 Document Activity

This report provides in-depth, customizable outputs related to any type of usage within the SmartRoom<sup>™</sup>.

The 1<sup>st</sup> step is to select the type of usage the report should contain. The options are as shown below.

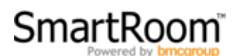

| Report Wizard          |                  |
|------------------------|------------------|
|                        |                  |
| Document Activity      |                  |
| STEP 1 2               | 3 4 5 6 7 8      |
| Step 1 - Select Activi | ties to Include: |
|                        |                  |
| Check All   Check None |                  |
| View                   | 🔲 Upload         |
| Print                  | Modify           |
| Save                   | Delete           |
| Move                   | Preview          |
| Cancel Next            |                  |

The 2<sup>nd</sup> step is to provide the date range that should be used. Grouping of the information can also be selected, when necessary.

| Report Wizard                                                                                                    |                                                                   |
|----------------------------------------------------------------------------------------------------|-------------------------------------------------------------------|
| Document Activity          STEP       1       2       3         Step 2 - Select Date Range:                                                  | 4 5 6 7 8                                                         |
| <ul> <li>Today</li> <li>Last 7 Days</li> <li>Last 30 Days</li> <li>Last 12 Months</li> <li>Before</li> <li>After</li> <li>Between</li> </ul> | Group data by:<br>Day<br>Week<br>Month<br>Quarter<br>Year<br>None |
| Cancel Back Next                                                                                                    |                                                                   |

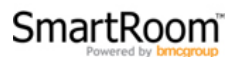

The 3<sup>rd</sup> step is to determine if deleted users and/or files should be included in the report.

| Report Wizard               |                       |   |
|-----------------------------|-----------------------|---|
|                             |                       |   |
| Document Activity           |                       |   |
| STEP 1 2                    | 3 4 5 6 7 8           | ] |
| Step 3 - Options for Delete | ed Files and Users:   |   |
| Include Deleted Users       | Include Deleted Files |   |
| Yes                         | Yes                   |   |
| No                          | No                    |   |
| Cancel Back Next            |                       |   |

The 4<sup>th</sup> step is to determine which report type is preferred.

| Report Wizard                                   |
|-------------------------------------------------|
|                                                 |
| Document Activity                               |
| STEP 1 2 3 4 5 6 7 8                            |
| Step 4 - Select Report Type:                    |
| Total Count of Activity, including repeat Users |
| Total Count of Unique Users                     |
| Optimis Report Only                             |
| Cancel Back Next                                |

"Total Count of Activity, including repeat Users" will show totals of the selected activity that will include any repeat usage. If a user has

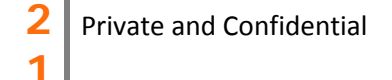

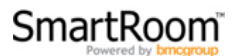

viewed a document 50 times this information will count towards the total number of views.

"Total Count of Unique Users" will not count repeat usage. If a user has viewed a document 50 times within the time frame selected it will only count as 1 towards the total number of views.

"Details Only" provides raw data of repeat usage in an index tree format without the ability to display the information in any type of graph or chart.

The 5<sup>th</sup> step is to determine which type of output is preferred. If "Details Only" report was selected in step 4 steps 5 and 6 are not applicable. Below you will find example outputs of each of the available output types.

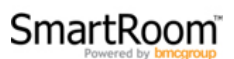

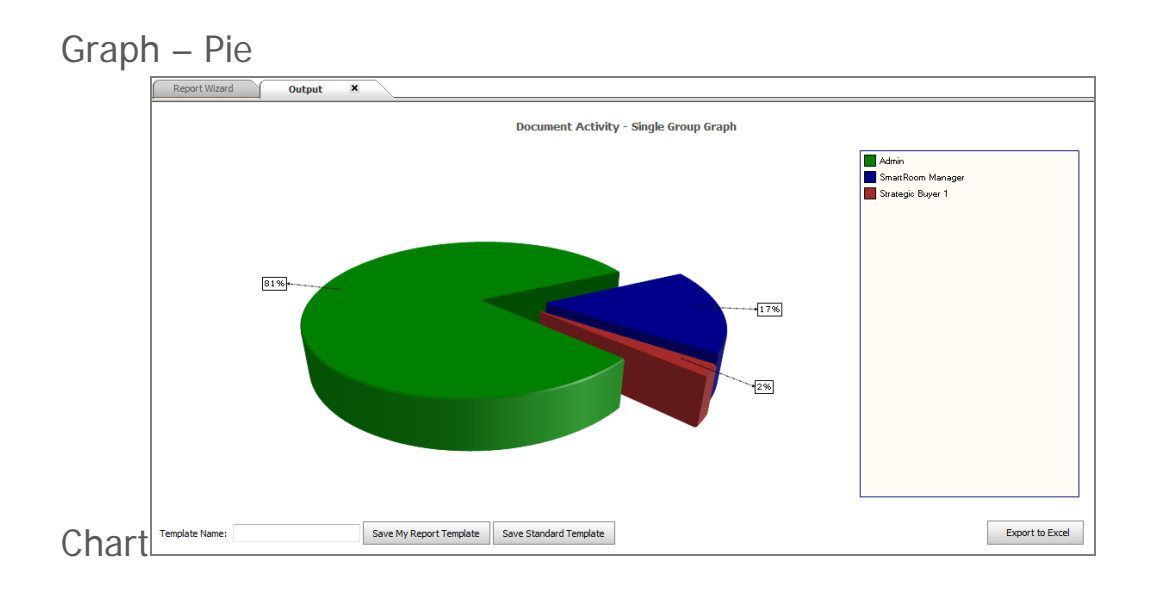

## Graph – Line Graph

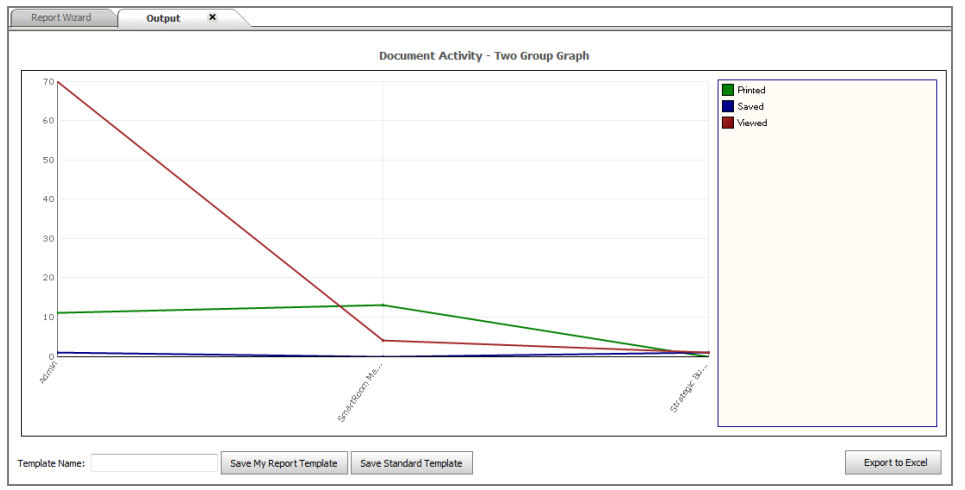

Graph – Bar Graph

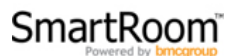

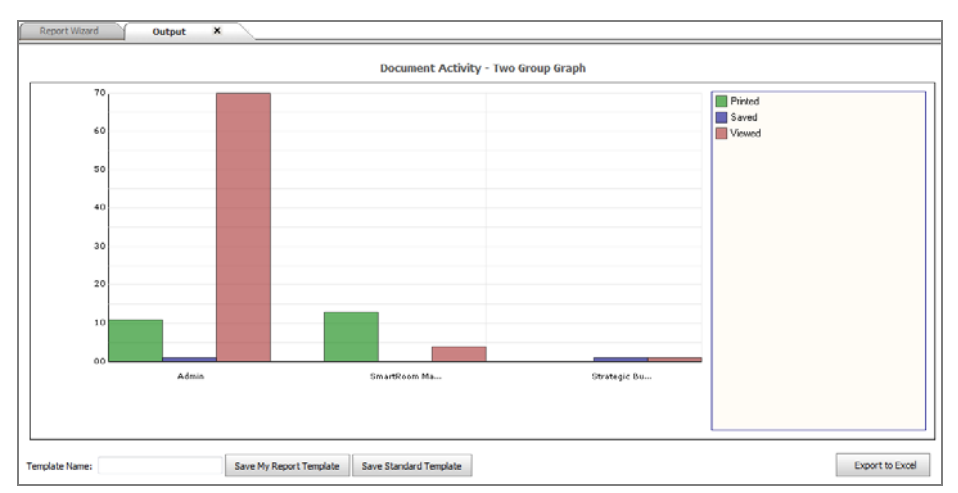

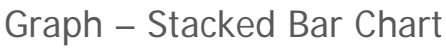

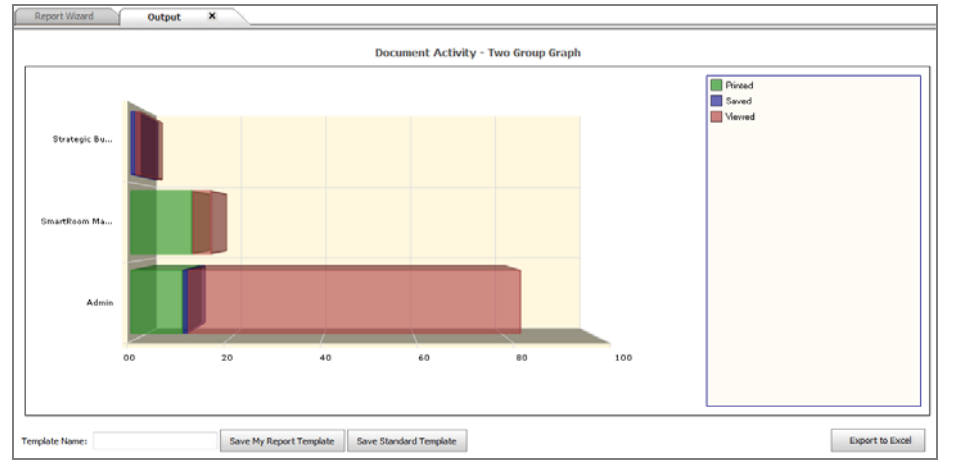

### Graph – Area Chart

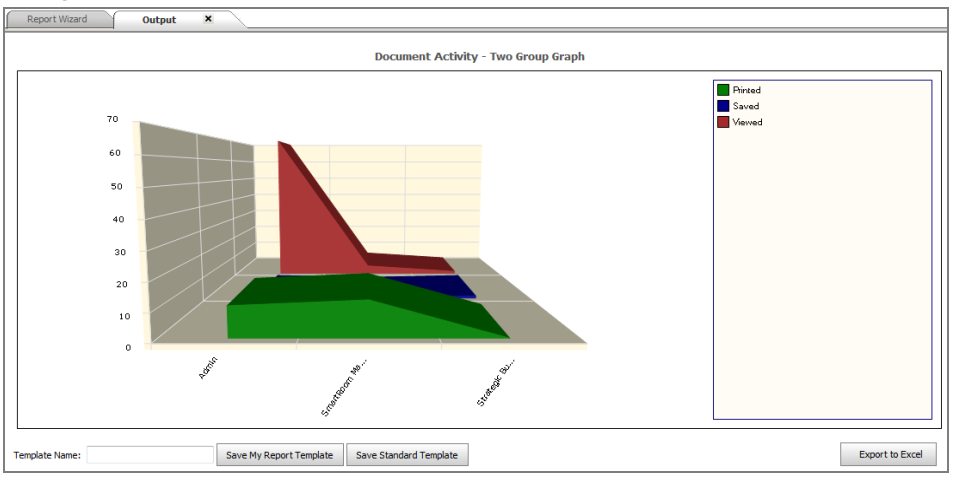

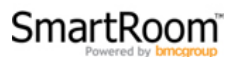

# List with Drill Down

|                   |                                           | Document Activit         | y - List with Drill Dowr | 1         |      |       |      |
|-------------------|-------------------------------------------|--------------------------|--------------------------|-----------|------|-------|------|
| Security Profile  | Folder Name                               | File Name                | User Name                | Date/Time | View | Print | Save |
| Admin             |                                           |                          |                          |           | 70   | 1     | 11   |
| SmartRoom Manager |                                           |                          |                          |           | 4    | 0     | 13   |
| 8                 | Basic Information                         |                          |                          |           | 4    | 0     | 9    |
|                   |                                           | DOC Test File.doc        |                          |           | 0    | 0     | 1    |
| ۲                 |                                           | PDF Test File.pdf        |                          |           | 2    | 0     | 1    |
|                   |                                           | XLSX Test File.xlsx      |                          |           | 1    | 0     | 1    |
| ۲                 |                                           | XLS Test File.xls        |                          |           | 1    | 0     | 1    |
|                   |                                           | PPTX Test File.pptx      |                          |           | 0    | 0     | 1    |
|                   |                                           | DOCK Test File.docx      |                          |           | 0    | 0     | 1    |
|                   |                                           | XLS Test File 02.xls     |                          |           | 0    | 0     | 1    |
|                   |                                           | Test Unit.xls            |                          |           | 0    | 0     | 1    |
|                   |                                           | Test Unit 1.xls          |                          |           | 0    | 0     | 1    |
| E                 | Intercompany and Employment<br>Agreements |                          |                          |           | 0    | 0     | 3    |
| æ                 |                                           | Test Document.doc        |                          |           | 0    | 0     | 1    |
| ).                |                                           | Test Document.pdf        |                          |           | 0    | 0     | 1    |
| <b>(</b>          |                                           | Test Upload Document.pdf |                          |           | 0    | 0     | 1    |
| 8                 | Press Releases                            |                          |                          |           | 0    | 0     | 1    |
|                   |                                           | PPT Test File.ppt        |                          |           | 0    | 0     | 1    |
| Strategic Buyer 1 |                                           |                          |                          |           | 1    | 1     | 0    |
| •                 | Basic Information                         |                          |                          |           | 1    | 1     | 0    |
|                   |                                           |                          | 111                      |           |      |       |      |

The 6<sup>th</sup> step is to select the type of grouping preferred for the usage totals. This will determine how the total usage for each type of document activity is grouped.

| Report Wizard                        |
|--------------------------------------|
|                                      |
| Document Activity                    |
| STEP 1 2 3 4 5 6 7 8                 |
| Step 6 - Select Grouping for Totals: |
| Security Profiles     Generation     |
| © Users                              |
| © Folders                            |
| © Files                              |
| © Activity                           |
| Cancel Back Next                     |

The 7<sup>th</sup> step is a filter. This can be used to create exclusivity within the report data. Filters can be applied by user, company, and/or security profile.

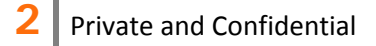

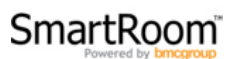

| Report Wizard       Document Activity       STEP     1       2     3       Step 7 - Filter By: | 456             | 78                       |
|------------------------------------------------------------------------------------------------|-----------------|--------------------------|
| Security Profiles                                                                              | Companies       | Users                    |
| Admin                                                                                          | 1               | acygan@bmcgroup.com      |
| SmartRoom Manager                                                                              | BMC Group       | 🗖 avillanueva@bmcgroup 😑 |
| Strategic Buyer 1                                                                              | Company         | bfarley@bmcgroup.com     |
| View Only                                                                                      | SmartRoom       | camundson@bmcgroup.c     |
|                                                                                                |                 | ckeki@bmcgroup.com       |
|                                                                                                |                 | dbelikova@bmcgroup.c     |
|                                                                                                |                 | DFyfe@bmcgroup.com       |
|                                                                                                |                 | dsorbito@bmcgroup.co     |
|                                                                                                |                 | emartinez@bmcgroup.c +   |
| NOTE: Entries prefixed with asterisk( Cancel Back Next                                         | *) are deleted. |                          |

The 8<sup>th</sup> and final step is the same as with all reports within the Report Wizard. The created report can be saved as a "My Report Template" or a "Standard Template". A summary is also provided to ensure the output is accurate. Selecting "Preview" will display the results of the wizard to ensure the desired report is produced.

| Report Wizard                                                      |                                                                              |
|--------------------------------------------------------------------|------------------------------------------------------------------------------|
|                                                                    |                                                                              |
| Document Activity                                                  |                                                                              |
| STEP 1 2 3 4 5 6 7 8                                               | Summary:                                                                     |
| Step 8 - Wizard Integrity Check:                                   | Step 1. Activity Type: View, Print, Save                                     |
|                                                                    | Step 2. Date: Last 30 Days                                                   |
| Excel Version to be used when exported: 2003 👻                     | Step 3. Include Deleted Users: No<br>Include Deleted Files: No               |
| Cancel Back Preview Save My Report Template Save Standard Template | Step 4. Report Type: Total Count of Activity,<br>including repeat Users      |
|                                                                    | Step 5. Totals Type: Graph<br>Graph Type: Pie Chart                          |
|                                                                    | Step 6. Primary Grouping: Security Profiles                                  |
|                                                                    | Step 7. Filter By:<br>Security Profile: None<br>Company: None<br>Users: None |

# 2.5 Document Activity - Cross Tab

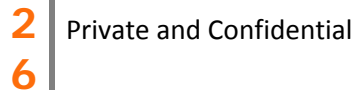

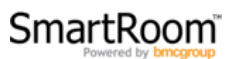

Similar to the "Document Activity" report this report will generate information on usage but will display it in a comparative "cross-tab" for easy comparison and analysis.

The 1<sup>st</sup> step is to select that type of usage that should be displayed.

| Report Wizard                  |
|--------------------------------|
|                                |
| Document Activity Cross - Tab  |
| <b>STEP 1</b> 2 3 4 5 6        |
| Step 1 - Select Activity Type: |
| Viewed                         |
| Printed                        |
| © Saved                        |
| Cancel Next                    |

The 2<sup>nd</sup> step is to select a date range.

| Report Wizard                                                                                                    |
|----------------------------------------------------------------------------------------------------|
| Document Activity Cross - Tab     STEP   1     2   3     4   5                                                                               |
| Step 2 - Select Date Range:                                                                                                    |
| <ul> <li>Today</li> <li>Last 7 Days</li> <li>Last 30 Days</li> <li>Last 12 Months</li> <li>Before</li> <li>After</li> <li>Between</li> </ul> |
| Cancel Back Next                                                                                                    |

The 3<sup>rd</sup> step is to determine whether not deleted users should be included.

| 2 | Private and Confidential |
|---|--------------------------|
| 7 |                          |

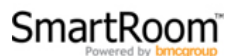

| Report Wizard                       |
|-------------------------------------|
|                                     |
| Document Activity Cross - Tab       |
| <b>STEP</b> 1 2 3 4 5 6             |
| Step 3 - Options for Deleted Users: |
| Include Deleted Users               |
| O Yes                               |
| No                                  |
| Cancel Back Next                    |

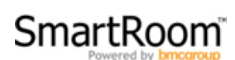

The 4<sup>th</sup> step determines which Security Profiles should be included within the report.

| Report Wizard                                                                                                    |
|----------------------------------------------------------------------------------------------------|
| Document Activity Cross - Tab           STEP         1         2         3         4         5         6           Step 4 - Select Security Profiles: |
| ali 🗆                                                                                                    |
| Admin                                                                                                    |
| SmartRoom Manager                                                                                                    |
| Strategic Buyer 1                                                                                                    |
| View Only                                                                                                    |
|                                                                                                    |
| Cancel Back Next                                                                                                    |

The 5<sup>th</sup> step is to determine which type of output is preferred.

| Report Wizard                            |  |  |  |  |  |
|------------------------------------------|--|--|--|--|--|
|                                          |  |  |  |  |  |
| Document Activity Cross - Tab            |  |  |  |  |  |
| STEP 1 2 3 4 5 6                         |  |  |  |  |  |
| Step 5 - Select Report Type:             |  |  |  |  |  |
| <ul><li>Details</li><li>Totals</li></ul> |  |  |  |  |  |
| Cancel Back Next                         |  |  |  |  |  |

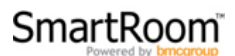

"Details" reports will display exactly what documents have been accessed.

| Туре     | Folder Name                                   | File Name            | SmartRoom Manager | Strategic Buyer 1 | V |
|----------|-----------------------------------------------|----------------------|-------------------|-------------------|---|
|          | SmartRoom                                     |                      | 3                 | 1                 |   |
|          | <ul> <li>1 Basic Information</li> </ul>       |                      | 3                 | 1                 |   |
|          | 1 Basic Information                           | DOC Test File.doc    | ×                 | ×                 |   |
|          | 1 Basic Information                           | DOCX Test File.docx  | ×                 | ×                 |   |
|          | 1 Basic Information                           | PDF Test File.pdf    | ~                 | ✓                 |   |
|          | 1 Basic Information                           | PPTX Test File.pptx  | ×                 | ×                 |   |
|          | 1 Basic Information                           | Test Unit 1.xls      | ×                 | ×                 |   |
|          | 1 Basic Information                           | Test Unit.xls        | ×                 | ×                 |   |
|          | 1 Basic Information                           | XLS Test File 02.xls | ×                 | ×                 |   |
|          | 1 Basic Information                           | XLS Test File.xls    | ✓                 | ×                 |   |
|          | 1 Basic Information                           | XLSX Test File.xlsx  | ~                 | ×                 |   |
|          | 1.1 Company History Outline                   |                      | 0                 | 0                 |   |
|          | 1.2 Product Information                       |                      | 0                 | 0                 |   |
|          | 1.3 Press Releases                            |                      | 0                 | 0                 |   |
|          | 1.4 Corporate Structure                       |                      | 0                 | 0                 |   |
|          | 1.5 Operational Structure                     |                      | 0                 | 0                 |   |
|          | 1.6 Incorporation Documents and Minutes       |                      | 0                 | 0                 |   |
|          | 1.7 Capitalization and Securities             |                      | 0                 | 0                 |   |
|          | 1.8 Non Compete Agreements                    |                      | 0                 | 0                 |   |
|          | 1.9 Insurance                                 |                      | 0                 | 0                 |   |
| <b>—</b> | + 1 10 Intercompany and Employment Agreements |                      | 0                 | 0                 |   |

"Totals" reports will show totals per folder without showing what documents were accessed.

| Report Wizard Output X                                          |                            |                       |                    |                 |
|-----------------------------------------------------------------|----------------------------|-----------------------|--------------------|-----------------|
| Document Activ                                                  | ity Cross - Tab - Totals - | Viewed - Last 30 Days | (11/10/2011 - 12/0 | 9/2011)         |
| Folder Name                                                     | SmartRoom Manager          | Strategic Buyer 1     | View Only          |                 |
| <ul> <li>SmartRoom</li> </ul>                                   | 3                          | 1                     | 0                  | A               |
| <ul> <li>1 Basic Information</li> </ul>                         | 3                          | 1                     | 0                  |                 |
| 1.1 Company History Outline                                     | 0                          | 0                     | 0                  |                 |
| 1.2 Product Information                                         | 0                          | 0                     | 0                  |                 |
| 1.3 Press Releases                                              | 0                          | 0                     | 0                  |                 |
| 1.4 Corporate Structure                                         | 0                          | 0                     | 0                  |                 |
| 1.5 Operational Structure                                       | 0                          | 0                     | 0                  |                 |
| 1.6 Incorporation Documents and Minutes                         | 0                          | 0                     | 0                  |                 |
| 1.7 Capitalization and Securities                               | 0                          | 0                     | 0                  |                 |
| 1.8 Non Compete Agreements                                      | 0                          | 0                     | 0                  | E               |
| 1.9 Insurance                                                   | 0                          | 0                     | 0                  |                 |
| <ul> <li>1.10 Intercompany and Employment Agreements</li> </ul> | 0                          | 0                     | 0                  |                 |
| 1.11 Shareholder Listing                                        | 0                          | 0                     | 0                  |                 |
| <ul> <li>2 Financials</li> </ul>                                | 0                          | 0                     | 0                  |                 |
| <ul> <li>3 Financial Forecasts</li> </ul>                       | 0                          | 0                     | 0                  |                 |
| 4 Balance Sheet Analysis                                        | 0                          | 0                     | 0                  |                 |
| E 5 Contingencies                                               | 0                          | 0                     | 0                  |                 |
| • 6 Taxes                                                       | 0                          | 0                     | 0                  |                 |
| T Sales and Marketing                                           | 0                          | 0                     | 0                  |                 |
| 8 Manufacturing Production                                      | 0                          | 0                     | 0                  |                 |
| <ul> <li>9 Intellectual Property</li> </ul>                     | 0                          | 0                     | 0                  |                 |
| T to Linear December                                            | 0                          | •                     | 0                  | •               |
| Template Name: Save My Report Tem                               | nplate Save Standard Templ | ate                   |                    | Export to Excel |

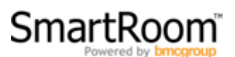

The 6<sup>th</sup> and final step is the same as with all reports within the Report Wizard. The created report can be saved as a "My Report Template" or a "Standard Template". A summary is also provided to ensure the output is accurate. Selecting "Preview" will display the results of the wizard to ensure the desired report is produced.

| Report Wizard Output X                                                                                                    |                                                                                                    |
|----------------------------------------------------------------------------------------------------|----------------------------------------------------------------------------------------------------|
| Document Activity Cross - Tab         STEP       1       2       3       4       5       6         Step 6 - Wizard Integrity Check:         Template Name:: | Summary:<br>Step 1. Activity Type: Viewed<br>Step 2. Date: Last 30 Days<br>Step 3. Include Deleted Users: No<br>Step 4. Security Profiles:<br>SmartRoom Manager<br>Strategic Buyer 1<br>View Only<br>Step 5. Report Type: Totals |
|                                                                                                    | Step 5. Report Type. Totals                                                                                                    |

# 3.0 Existing Report Templates

Any template that has been saved as either a "My Report Template" or "Standard Template" can be accessed from this page.

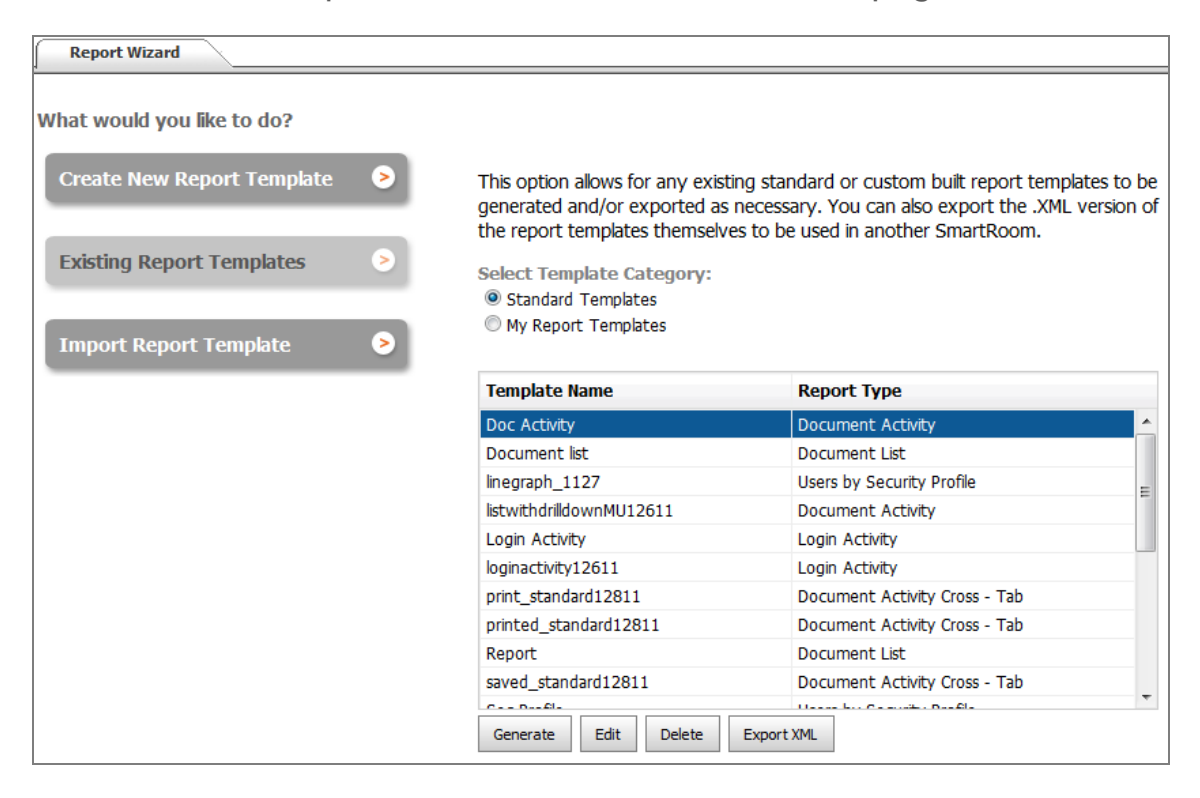

"My Report Templates" are personal templates and are only visible to the user that created them.

"Standard Templates" are templates that have been created by anyone with access to the Report Wizard. In practice, SmartRoom Managers can access reports created by other SmartRoom Managers and run them as necessary.

Report templates can be exported to XML, edited, and/or deleted from this location as well.

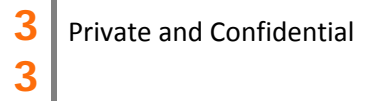

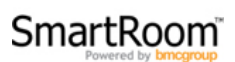

# 4.0 Import Report Template

As many of our SmartRoom Managers have multiple SmartRooms and/or use the SmartRoom repeatedly, it is now possible to use the same reports on any SmartRoom using the "Import Report Template" option.

As shown in the "Existing Report Template" section (3.0), users have the ability to export the report templates to XML. Similarly, these exported XML report templates can be imported using this page.

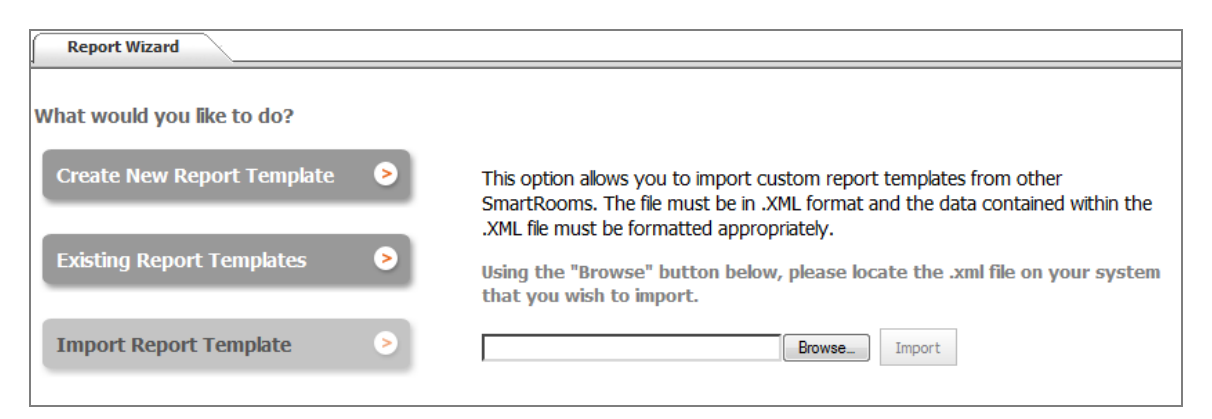

Simply locate the XML file using the browse button and then select "Import". Once, imported the template will provide options to save the template accordingly or to preview it so that the appropriate information is provided.

Please note that some imported report templates may require adjustments if filters are in place specific to security profiles, users, and/or companies that do not exist in the SmartRoom.

**3** Private and Confidential

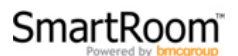

# 5.0 Support

As always our support team is available 24 hours a day, 7 days a week, 365 days a year in the event that assistance is needed with the File Manager or any other SmartRoom technology.

Please reach out to us using the below contact information as necessary.

Email: SmartRoomSupport@bmcgroup.com

Phone:

North America: 1.877.332.5739 Asia: 852.800.930.643 Brazil: 0.800.722.0545 Europe: 00.800.3325.7666 Japan: 0120.974.858

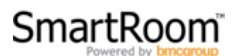